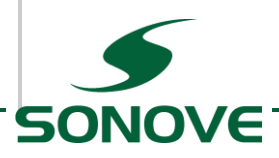

## M2-M - Firmware Update

## 1 Cable / COM Connection (Simple Null-Modem)

A simple Null-Modem Cable is needed to update the monitors firmware.

Only Rx, Tx and Ground have to be connected. It is important that no other pins are connected

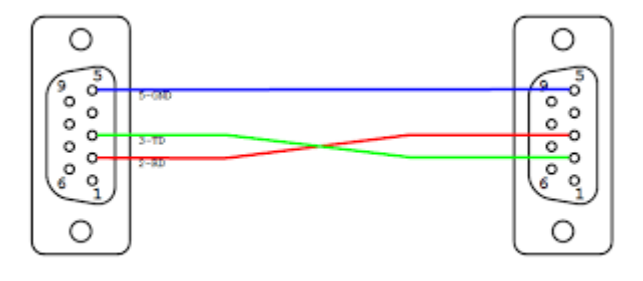

# 2 Download M2-M-Config

Download latest version of the Tool M2-M-Config from the following website:

http://sonove.com/maritime-products/m2-series/software/

### 2.1 Setup M2-M-Config

Just extract the ZIP – File into a folder on you PC.

By default it will be extracted into \M2-M-Config-(x.x.x.x)

Simply delete the folder to uninstall the tool.

### 3 Perform the Firmware Update

Connect the Serial Cable to the monitors COM Port.

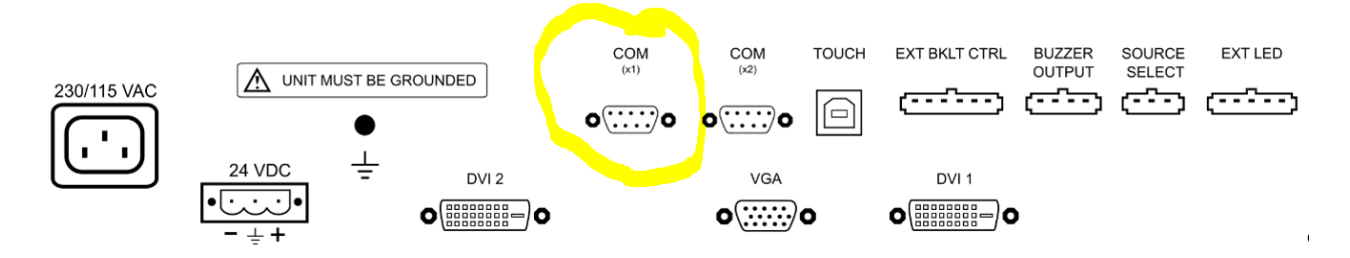

Start the Application:

 $\M2-M-Config-(x.x.x.x) \bin\M2-M-Config.exe$ 

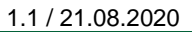

#### Following screen should appear:

SONOVE

| M2 Monitor Update: 2.11.39.0                                                                                                    |                                                                                       |        |
|----------------------------------------------------------------------------------------------------|---------------------------------------------------------------------------------------|--------|
| Prepare the Update Process                                                                                                    |                                                                                       | 6      |
| Please verify following preconditions, bef                                                                                                    | ore we can update the firmware                                                        |        |
| <ol> <li>Connect your PC and Monitor with a Null Modem Cable<br/>(without hardware handshake, just RX/TX crossover and GND connected)</li> </ol> |                                                                                       | SONOVE |
| 2) Ensure that no other cable is connected to the second COM Port of the Monitor                                                                 |                                                                                       |        |
| <ol> <li>During the Update, a hard reset is nee<br/>In that case, the Monitor has to be dis<br/>Please make sure that the monitor car</li> </ol> | eded.<br>connected from the power supply.<br>n be disconnected and reconnected easily |        |
| <ol> <li>Ensure that COM Port of the M2 Monit<br/>You will find the setting in the OSD Me</li> </ol>                                             | or is set to RS232.<br>enu [Setup->Advanced->COM Port Settings]                       |        |
| COM Port: COM3 ~                                                                                                    | Begin Update                                                                          | Close  |
| Update Controller Board Firmware                                                                                                    | 0.0%                                                                                  |        |
| Read all Versions                                                                                                    | 0.0%                                                                                  |        |
| Detect Monitor Firmware                                                                                                    | 0.0%                                                                                  |        |
| Read Configuration                                                                                                    | 0.0%                                                                                  |        |
| Update Monitor Firmware                                                                                                    | 0.0%                                                                                  |        |
| Write Configuration                                                                                                    | 0.0%                                                                                  |        |
| Calibrate Monitor                                                                                                    | 0.0%                                                                                  |        |
| Verify update                                                                                                    | 0.0%                                                                                  |        |
|                                                                                                    |                                                                                       |        |

Please select the COM Port from your PC, you connected the monitor to and press [Begin Update] to start the Update Process.

This will take a few minutes.

Attention: Do not "Power Off" the monitor unless you will be asked by the application.

Follow the instructions on the screen.